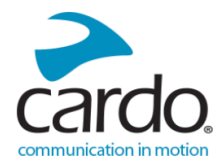

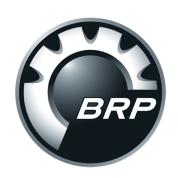

## **Quick-Start Guide:**

## Using your **Cardo**<sub>®</sub> Device with **BRP** Connect<sub>™</sub>

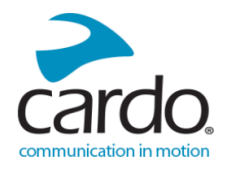

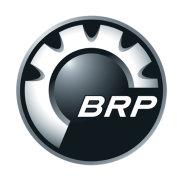

## **1<sup>st</sup>. Step:** Make sure your Cardo® Device is running the latest available firmware (https://www.cardosystems.com/support/).

**2<sup>nd</sup>. Step:** Make sure your Phone's Operating System, **Cardo**<sup>®</sup> Connect app and **BRP** Connect<sup>™</sup> app are installed updated to the latest versions.

**3<sup>rd</sup>. Step:** Connect your **Cardo**® Device via Bluetooth to your Phone (further instructions available in the respective manuals, if required).

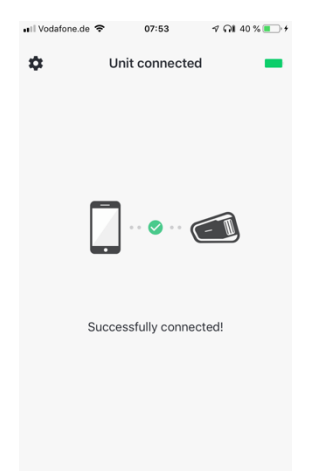

**4<sup>th</sup>. Step:** Confirm if your **Cardo**<sup>®</sup> Connect App is recognizing the Headset by launching it on the phone after the 3<sup>rd</sup>. step (if connection is not possible, restart your phone and go back to the 3<sup>rd</sup>. Step).

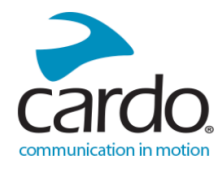

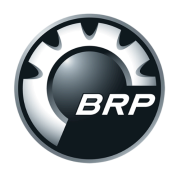

## 5<sup>th</sup>. Step: Open the Bluetooth Settings of your *BRP*<sup>®</sup> Vehicle and connect your Phone and **Cardo**<sup>®</sup> Device as a Rider

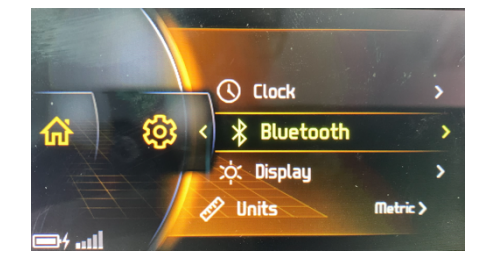

Helmet. (further instructions available in the respective manuals, if required).

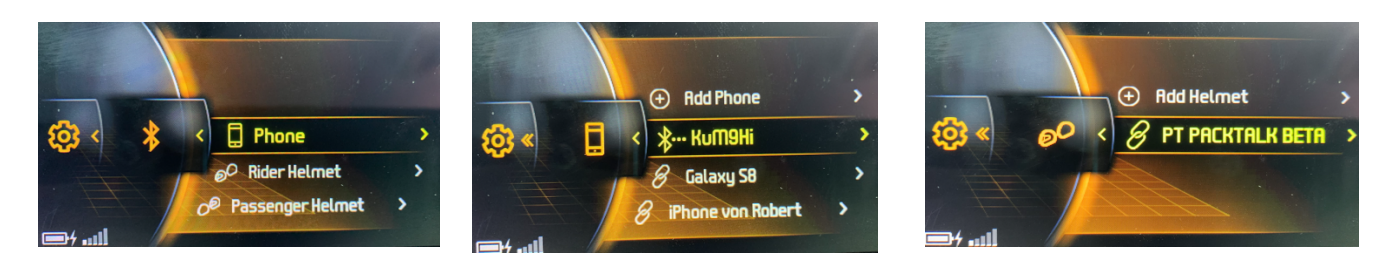

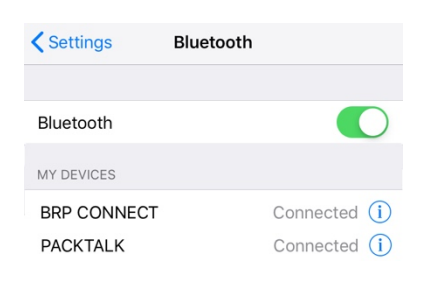

**6<sup>th</sup>. Step:** Open your Phone's Bluetooth Page and confirm that both **BRP** Connect<sup>™</sup> and **Cardo**<sup>®</sup> Device are connected.

Final Step: Connect your Phone to your *BRP*<sup>®</sup> Vehicle via the USB Cable and launch *BRP* Connect<sup>™</sup> (further instructions available in the respective manual, if required).

Your **Cardo**<sup>®</sup> Device should now be fully useable during your ride!